#### По вопросам продаж и поддержки обращайтесь:

Алматы (7273)495-231 Ангарск (3955)60-70-56 Архангельск (8182)63-90-72 Астрахань (8512)99-46-04 Барнаул (3852)73-04-60 Белгород (4722)40-23-64 Благовещенск (4162)22-76-07 Брянск (4832)59-03-52 Владивосток (423)249-28-31 Владикавказ (8672)28-90-48 Владимир (4922)49-43-18 Волгоград (844)278-03-48 Вологда (8172)26-41-59 Воронеж (473)204-51-73 Екатеринбург (343)384-55-89 Иваново (4932)77-34-06 Ижевск (3412)26-03-58 Иркутск (395)279-98-46 Казань (843)206-01-48

Калининград (4012)72-03-81 Калуга (4842)92-23-67 Кемерово (3842)65-04-62 Киров (8332)68-02-04 Коломна (4966)23-41-49 Кострома (4942)77-07-48 Краснодар (861)203-40-90 Красноярск (391)204-63-61 Курган (3522)50-90-47 Курск (4712)77-13-04 Липецк (4742)52-20-81 Магнитогорск (3519)55-03-13 Москва (495)268-04-70 Мурманск (8152)59-64-93 Набережные Челны (8552)20-53-41 Нижний Новгород (831)429-08-12 Новокузнецк (3843)20-46-81 Новосибирск (383)227-86-73 Ноябрьск(3496)41-32-12

Омск (3812)21-46-40 Орел (4862)44-53-42 Оренбург (3532)37-68-04 Пенза (8412)22-31-16 Пермь (342)205-81-47 Петрозаводск (8142)55-98-37 Псков (8112)59-10-37 Ростов-на-Дону (863)308-18-15 Рязань (4912)46-61-64 Самара (846)206-03-16 Санкт-Петербург (812)309-46-40 Саранск (8342)22-96-24 Саратов (845)249-38-78 Севастополь (8692)22-31-93 Симферополь (3652)67-13-56 Смоленск (4812)29-41-54 Сочи (862)225-72-31 Ставрополь (8652)20-65-13 Сургут (3462)77-98-35

Сыктывкар (8212)25-95-17 Тамбов (4752)50-40-97 Тверь (4822)63-31-35 Тольятти (8482)63-91-07 Томск (3822)98-41-53 Тула (4872)33-79-87 Тюмень (3452)66-21-18 Улан-Удэ (3012)59-97-51 Ульяновск (8422)24-23-59 Уфа (347)229-48-12 Хабаровск (4212)92-98-04 Чебоксары (8352)28-53-07 Челябинск (351)202-03-61 Череповец (8202)49-02-64 Чита (3022)38-34-83 Якутск (4112)23-90-97 Ярославль (4852)69-52-93

Россия +7(495)268-04-70

Казахстан +7(7172)727-132

Киргизия +996(312)96-26-47

### сайт: www.honeywell.nt-rt.ru || эл. почта: hwn@nt-rt.ru

# СИСТЕМЫ УПРАВЛЕНИЯ

### Руководство пользователя

# на Experion PKS R511

### CHAPTER

INTRODUCTION

### 1.1 About this document

This Software Change Notice describes the prerequisites, resolved PARs, applicable nodes, and steps to install/uninstall the Hotfix release. Additionally, this SCN contains information about the change impact and additional information for this Hotfix release. The latest version of this SCN is always available on the <u>Honeywell Process Solutions website</u>

### 1.1.1 Revision history

| Revision | Date         | Description                      |
|----------|--------------|----------------------------------|
| А        | October 2020 | Initial release of the document. |

### 1.2 About this Tools and Controller Hotfix release

Experion PKS R511.3 Tools and Controller Hotfix3 addresses issues requested since the release of Experion PKS R511.3.

### ATTENTION

Experion R511.3 Tools and Controller Hotfix3 must be installed only on systems where the R511.3 Server Patch1 is installed.

### 1.2.1 Resolved PARs in this Hotfix

| PAR       | Impact                    | Subsystem                          | Description                                                                                                 |
|-----------|---------------------------|------------------------------------|----------------------------------------------------------------------------------------------------|
| 1-C8DFBPU | Engineering/Configuration | Control Builder-<br>Listview       | Values not displayed for various<br>parameters in the listview when<br>CPM is checked into QVCS.            |
| 1-C8TGEF6 | Engineering/Configuration | Control Builder-Bulk<br>Build/Edit | Create bulk edit doesn't read/write<br>the SCM/RCM parameter OP<br>[1].SRCEXPR.                             |
| 1-AU7FMDT | Engineering/Configuration | EBM-Tools                          | When master recipe is loaded,<br>map block newly added to an<br>associated unit class cannot be<br>deleted. |

| PAR       | Impact                    | Subsystem                         | Description                                                                                                    |
|-----------|---------------------------|-----------------------------------|----------------------------------------------------------------------------------------------------|
| 1-CAULHA1 | Engineering/Configuration | IXP-Import Export                 | Provide IXP Support for<br>overwriting CBT.                                                                    |
| 1-BBMTAPX | Engineering/Configuration | Control Builder                   | IXP drops impossible connections<br>during import but indicates<br>success.                                    |
| 1-CBMQUUF | System Stability          | CEUOC-Platform                    | Unexpected UOC failure due to<br>DLR ring fault causing low CPU<br>free.                                       |
| 1-C9L0T2X | Usability                 | Control Builder-Batch             | Validate master recipe derived<br>user defined template change<br>parent to system template.                   |
| 1-B1YONAD | Engineering/Configuration | QVCS                              | ERDB corruption after break in relationship with parent.                                                       |
| 1-C8PRYLO | Engineering/Configuration | Control Builder-<br>Listview      | List view selection list<br>enhancements.                                                                      |
| 1-CXDKZBR | System Stability          | Control Functions -<br>Batch      | vUOC crash as a result of multiple nested transactions.                                                        |
| 1-D0DKVMH | Migration                 | EIP-CEE-EMBEDDED                  | EIP I/O connection leak causes<br>UOC- EIP communication errors<br>after controller OPM.                       |
| 1-CVXCFE0 | System Stability          | CEUOC-Platform                    | Memory leak in UOC limits<br>runtime to approximately 800<br>days.                                             |
| 1-D9A08I3 | Engineering/Configuration | EBM-Tools                         | When importing a unit instance<br>the NUMPARAMREF,<br>NUMFNCREF and NUMBLKREF<br>parameters should be ignored. |
| 1-CP9S3JP | Engineering/Configuration | CCL                               | FREEZE function block INITOPT not working as intended.                                                         |
| 1-D2BLGMY | Engineering/Configuration | Control Functions -<br>Batch      | CEE phase overloaded with<br>modules when phase is<br>configured with -1.                                      |
| 1-CWOMLGT | System Stability          | I/O-Series C                      | UIO-1 hard fail and causes loss of<br>communications with the IOLink<br>resulting in loss of control.          |
| 1-D57QCK3 | Usability                 | Control Functions -<br>Batch      | JUMP functionality from<br>Procedure Explorer is not working<br>if Lookahead feature not enabled<br>in CEE.    |
| 1-CVXZBY8 | Engineering/Configuration | Control Builder-<br>Change Parent | After change parent of a versioned strategy, revert to previous versions is blocked.                           |
| 1-CONFQL5 | Engineering/Configuration | EIP-COMMUNICATION                 | Duplicate entry is created for IO<br>modules on reload after<br>switchover.                                    |
| 1-DAMHAVD | System Stability          | EIP-COMMUNICATION                 | EIP devices drop connection momentarily on UOC switchover.                                                     |

### 1.2.2 Known issues

| PAR       | Description                                                                                                    |
|-----------|----------------------------------------------------------------------------------------------------|
| 1-D5UESM9 | Error indication: None.                                                                                                    |
|           | <b>Description:</b> As part of List view enhancement, the search of tag in the Control Builder search pane, must only highlight the chart items (CM, SCM). Prior to this enhancement, if CM or SCM name was entered in search pane, the CM / SCM chart was opening. In the tree, the tag would be highlighted in grey color and for the non chart items like the controller, IO, the properties page would be opened as existing. |
|           | During the test, it was observed that when a CM / SCM name is entered in search pane, the chart was not opening but was highlighted in grey color. Highlight in blue color to make it more visible as expected.                                                                                                    |
|           | Recovery: Not applicable.                                                                                                    |
|           | Workaround: None.                                                                                                    |
| 1-D2C1RYR | Error indication:None.                                                                                                    |
|           | <b>Description:</b> Selection list in List view is introduced as part of enhancement. When the custom selection list is invoked, the Toggle list view between Project and Monitoring option is disabled.                                                                                                    |
|           | Recovery: Not applicable.                                                                                                    |
|           | Workaround: Navigate to list view in Monitoring Side or Project Side manually and invoke selection list.                                                                                                    |
| 1-D1Z399V | Error indication: Cannot read Block reference from database error during revert label operation.                                                                                                    |
|           | <b>Description:</b> Revert to Label shows an error when a block gets added to the object in the reverted version.                                                                                                    |
|           | Recovery: Not applicable.                                                                                                    |
|           | Workaround: None.                                                                                                    |
| 1-DEHKWJB | <b>Error indication:</b> JUMP operation performed in Procedure explorer times out with error "Error setting activity. Command to Resume - TIMEOUT".                                                                                                    |
|           | Also the following errors were observed while setting the Mode attribute "Error setting ModeAttr to Operator" or while setting the mode to a Single step - "Error setting Mode to Single Step".                                                                                                    |
|           | <b>Description:</b> JUMP operation in Procedure Explorer fails with different errors and timeouts.                                                                                                    |
|           | Recovery: Not applicable.                                                                                                    |
|           | Workaround:                                                                                                    |
|           | 1. Perform the same operation again after acknowledging the error.                                                                                                    |
|           | 2. If you still face the same issue, close and reopen the Procedure Explorer and try it again.                                                                                                    |

### 1.2.3 Limitations

### Hotfix removal

| [ <b>✓</b> ] [] Can be done manually durin<br>upgrade | ng next [] Must be done manually before next upgrade |
|-------------------------------------------------------|------------------------------------------------------|
|-------------------------------------------------------|------------------------------------------------------|

### Localization

| [ 🖌 ] Not | [] Hotfix may contain strings in English. A Localization version to be included in the next release. | [] Needs localization |
|-----------|----------------------------------------------------------------------------------------------------|-----------------------|
| impacted  |                                                                                                    |                       |

### Hotfix distribution

| [ 🖌 ] Not limited | []Limited |
|-------------------|-----------|
|-------------------|-----------|

### 1.3 Before you begin

### 1.3.1 Prerequisites

Experion PKS R511.3 Tools and Controller Hotfix3 must be installed on a node on which Experion PKS R511.3 is installed.

- R511.3
- R511.3 Tools and Controllers Hotfix1
- R511.3 Tools and Controllers Hotfix2

The installer displays an error message if the earlier mentioned prerequisites are not met. To verify the present version, perform the following procedure.

1. Using Notepad, open the **ProductVersion.txt** file located in the following path.

#### NOTE

<%User selected path%>\Honeywell\Experion PKS (for example, C:\Program Files (X86)\Honeywell\Experion PKS).

2. Verify the ProductVersion.txt for the following:

#### NOTE

If the following line is present, the node has the appropriate product version to install this Hotfix.

- +Experion PKS R511.3 Install completed on MM/DD/ YYYY,HH:MM:SS AM/PM.
- +Experion PKS R511.3 Tools and Controller Hotfix1 Install completed on MM/DD/ YYYY,HH:MM:SS AM/PM.
- +Experion PKS R511.3 Tools and Controller Hotfix2 Install completed on MM/DD/ YYYY,HH:MM:SS AM/PM.

### 1.3.2 Upgrade checklist

Upgrading to Experion PKS R511.3 Tools and Controller Hotfix3

| Task                                                                                 | Reference                                                                               |
|--------------------------------------------------------------------------------------|-----------------------------------------------------------------------------------------|
| Check the applicable nodes.                                                          | Refer to the section Applicable nodes in this SCN.                                      |
| Install Experion PKS R511.3 Tools and Controller<br>Hotfix3 on the applicable nodes. | Refer to the section Experion PKS R511.3 Tools and Controller installation in this SCN. |

### 1.3.3 Applicable nodes

This Experion PKS R511.3 Tools and Controller Hotfix3 is applicable for the following nodes.

| SI.No. | Node                                                                                   |     |     |     |
|--------|----------------------------------------------------------------------------------------|-----|-----|-----|
|        |                                                                                        | HF3 | HF2 | HF1 |
| 1      | Application Server (EAS)                                                               |     |     |     |
| 2      | Application Control Environment (ACE)                                                  | Y   |     |     |
| 3      | Application Control Environment<br>TPN Connected (ACET)                                | Y   | Y   |     |
| 4      | Console Station (ES-C)                                                                 | Y   |     |     |
| 5      | Console Station TPN Connected (EST)                                                    | Y   | Y   | Y   |
| 6      | Console Extension Station (ES-<br>CE)                                                  |     |     |     |
| 7      | Experion Collaboration Station                                                         |     |     |     |
| 8      | Experion Server (ESV)                                                                  | Y   |     |     |
| 9      | eServer                                                                                |     |     |     |
| 10     | Experion Server TPN Connected (ESVT)                                                   | Y   | Y   | Y   |
| 11     | Experion HiWay Gateway (EHG)                                                           |     |     |     |
| 12     | Experion Application node (E-<br>APP)                                                  |     |     |     |
| 13     | Flex Station (ES-F)                                                                    | Y   |     |     |
| 14     | Simulation Control Environment (SCE)                                                   |     |     |     |
| 15     | ELCN History Module (HM)                                                               |     |     |     |
| 16     | ELCN Universal Embedded<br>Appliance (UEA) Enhanced<br>Network Interface Module (ENIM) |     |     | Y   |
| 17     | ELCN Universal Virtual<br>Appliance (UVA) ENIM                                         |     |     | Y   |
| 18     | ELCN UEA Experion Hiway<br>Bridge (EHB)                                                |     |     | Y   |

| SI.No. | Node                                                                   |     |     |     |
|--------|------------------------------------------------------------------------|-----|-----|-----|
|        |                                                                        | HF3 | HF2 | HF1 |
| 19     | ELCN UVA EHB                                                           |     |     | Y   |
| 20     | ELCN UEA Enhanced<br>Programmable Logic Controller<br>Gateway ( EPLCG) |     |     | Y   |
| 21     | ELCN UEA Network Gateway<br>(NG)                                       |     |     | Y   |
| 22     | ELCN UVA NG                                                            |     |     | Y   |

### 1.3.4 Applicable modules

The Experion PKS R511.3 Tools and Controller Hotfix3 is applicable for the following modules.

| SI No   | Module                                              |     |     |     |
|---------|-----------------------------------------------------|-----|-----|-----|
| 01.110. |                                                     | HF3 | HF2 | HF1 |
| 1       | CF9                                                 |     |     |     |
| 2       | C200CPM                                             |     |     |     |
| 3       | C200E Controller                                    | Y   |     |     |
| 4       | C300 Controller                                     | Y   |     |     |
| 5       | Fieldbus Interface Module                           |     |     |     |
| 6       | Fieldbus Interface Module 4                         |     |     |     |
| 7       | Fieldbus Interface Module 8                         |     |     |     |
| 8       | Fault Tolerant Ethernet Bridge<br>Module            |     |     |     |
| 9       | IO Link Interface Module                            |     |     |     |
| 10      | I/O Module                                          | Y   |     |     |
| 11      | Legacy I/O Link Module                              |     |     |     |
| 12      | PROFIBUS Gateway Module 2                           | Y   |     |     |
| 13      | Enhanced Network Interface<br>Module (ENIM)         |     | Y   | Y   |
| 14      | Enhanced Network Bridge<br>(ENB)                    |     |     |     |
| 15      | Enhanced High-Performance<br>Process Manager (EHPM) |     | Y   |     |
| 16      | Enhanced Logic Manager<br>Module (ELMM)             |     |     |     |
| 17      | Low Level Analog Module<br>(LLAI)                   |     |     |     |
| 18      | Unit Operations Controller<br>(UOC)                 | Y   |     |     |
| 19      | UEA Bridge                                          | Y   | Y   | Y   |
| 20      | UEA Node                                            | Y   | Y   | Y   |

## Honeywell

| SI No. | Module                                       |     |     |     |
|--------|----------------------------------------------|-----|-----|-----|
| SI.NU. |                                              | HF3 | HF2 | HF1 |
| 21     | Virtual Unit Operations<br>Controller (vUOC) | Y   |     |     |
| 22     | ELCN UEA NG                                  | Y   | Y   | Y   |
| 23     | ELCN UVA NG                                  | Y   | Y   | Y   |
| 24     | Ethernet Interface Module<br>(EIM)           | Y   |     |     |

### 1.3.5 Supported controller migration paths

### NOTE

Be aware that depending on the release timing, this hotfix may contain improvements that are not available in a supported migration path on the same Major Release of Experion PKS. For example: Installing Rxxx.y HotfixN may prevent an update to Rxxx.z

The following controller migration path is supported for Experion PKS R511.3 Tools and ControllerHotfix3.

| SI.No. | Controller path         |
|--------|-------------------------|
| 1      | Experion PKS R511.3     |
| 2      | Experion PKS R511.3 HF1 |
| 3      | Experion PKS R511.3 HF2 |

# 1.3.6 Copying Experion PKS R511.3 Tools and Controller Hotfix3 installation files

Perform the following steps before installing the Hotfix.

1. Copy the Experion PKS R511.3 Tools and Controller Hotfix3.zip file to a temporary folder on your hard disk.

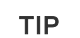

For example, copy the files to *C*:\temp\update.

- 2. Extract the Experion PKS R511.3 Tools and Controller Hotfix3.zip file.
- 3. Copy the extracted filesto a temporary folder on your hard disk.

#### ATTENTION

If you have installed the Whitelisting application, ensure to follow the procedure mentioned in the *Whitelist Implementation Guide* prior to the Hotfix installation.

4. Perform the following to download and deploy the virtual firmware.

#### ATTENTION

You must access the Honeywell Process Solutions website from a secured computer, rather than from a node within the Experion system.

- a. You can download and deploy the virtual firmware available at this link.
- b. In the Save as dialog box, in the Folder pane, choose a folder, and then the location in that selected folder where you want to save the file.
- c. Click Save.

For details on deploying the virtual firmware on a ELCN Virtual Appliance node, refer the following sections in the *Experion LCN Overview and Implementation Guide*.

- Installing ELCN Universal Virtual Appliance using OVA Template.
- Deploying the OVF Template Manually.

### 1.4 Before you install this software upgrade

Before installing this software, you must review the latest known issues documented as Knowledge Base Articles, and download the latest documentation available on the <u>Honeywell Process Solutions</u> <u>website</u>

### 1.4.1 To download the Knowledge Base Articles

Perform the following steps to download the Knowledge Base Articles:

- 1. Go to Honeywell Process Solutions website
- 2. Login using the required credentials.
- 3. Click SUPPORT tab.
- 4. Click RECENTLY PUBLISHED tab for the latest articles.
- 5. Click on Article ID to view and download the article.
- 6. To download the older articles, type the keyword of the required article and press Enter.
- 7. Click on the article name to view and download the article.

### 1.4.2 To download the latest documentation

Perform the following steps to download the latest documentation:

- 1. Go to Honeywell Process Solutions website
- 2. Login using the required credentials.
- 3. Click SUPPORT tab.
- 4. Click Latest Documentation under LATEST SUPPORT FILES for recently published documents.
- 5. Click on required document to download.
- 6. To download the older documents, type the keyword of the required document and press Enter.
- 7. Click on the required document to download.

### Honeywell

### 1.5 Change impact

1.5.1 Control change impact

Not Applicable.

1.5.2 Operational change impact

Not applicable.

1.5.3 Infrastructural change impact

Not Applicable.

CHAPTER

2

# EXPERION PKS R511.3 TOOLS AND CONTROLLER HOTFIX3 INSTALLATION

### 2.1 Installing the Hotfix on a non-redundant server

### 2.1.1 Prerequisites

1. Ensure that you are logged on to the server using an account that is part of both the Windows Administrators and the Product Administrators group. It is not recommended to use HPSInstall account as it is a temporary account used for installation/migration purpose only.

### ATTENTION

Ensure that you log on with the required privileges.

- 2. For systems with licensed QVCS only: Open the QVCS Manager application and complete the required QVCS operations (for example: check in, check out, revert, and so on). Close the QVCS Manager application manually.
- 3. Perform the following Checkpoint tasks.
  - a. Disable all the Checkpoint tasks; click **Stop** for all the scheduled Checkpoint tasks.

### ATTENTION

Checkpoint tasks that are currently executing must be completed. Ensure that all the automatic or manual **Checkpoint Save** tasks are complete.

- b. Ensure that the Checkpoint share has replicated correctly to all the Console stations.
- c. To verify the replication of the Checkpoint shares, check the Event Summary Display page on the Station after the manual/auto Checkpoint Saves are completed for all controllers. If the Event Summary Display page does not display any replication failure event, the replication is successful.

4. Disable all virus scan/protection/backup applications or services. Both the Experion Backup and Restore and the DVM Logger service, if present, must be disabled.

#### ATTENTION

You must enable the services after completing the procedure.

- 5. Ensure that there are no active ERDB locks and clear them if it exists.
  - a. Ensure that you are logged on to the server using an account that is part of Product Administrator's group.
  - b. Launch configuration studio and connect to the server where you are planning to install the point release. Launch the dbadmin tool by selecting the Administer the Control strategy Database in Control Strategy section.
  - c. In the dbadmin tool, browse to Console Root / DbAdmin / ERDB Active Locks.
  - d. If there are active locks listed in the right pane, select **Clear All Locks** under **Action** in the menu bar to clear the lock.
- 6. Close all running applications.

### 2.1.2 Installing the Hotfix

- 1. Log on to the server using an account that is part of both the Windows Administrators and the Product Administrators group.
- 2. Browse to the folder containing the patch installer.
- 3. Right-click Experion PKS R511.3 Tools and Controller Hotfix3 and then click Run as Administrator.
- If a User Control Account dialog box is displayed, click Yes to continue.
  A message appears displaying "Experion PKS R511.3 Tools and ControllerHotfix3" installed successfully.
- 5. Click OK.
- 6. Restart the system.

### 2.1.3 Validating the hotfix installation

- Using Notepad, open the ProductVersion.txt file located in the following path.
  <%User selected path%>\Honeywell\Experion PKS (for example, C:\Program Files (X86)\Honeywell\Experion PKS)
- Verify the ProductVersion.txt for the following: ++Experion PKS R511.3 Tools and Controller Hotfix3 Install completed on MM/DD/YYYY HH:MM:SS AM/PM

If the above line is present, it indicates that the installation is successful.

### 2.1.4 Post-installation tasks

- 1. Restart the server and log on as Windows Administrator and Product Administrator.
- 2. Launch the Station.
- 3. From Station or Control Builder, enable all the Checkpoint tasks.

### Honeywell

### 2.2 Installing the patch on redundant servers

#### NOTE

For redundant servers, you must first install the Hotfix on Server B and then on Server A.

### 2.2.1 Installing the Hotfix on Server B

### **Prerequisites**

1. Ensure that you are logged on to the server using an account that is part of both the Windows Administrators and the Product Administrators group. It is not recommended to use HPSInstall account as it is a temporary account used for installation/migration purpose only.

#### ATTENTION

Ensure that you log on with the required privileges.

- 2. Confirm that Server A is primary.
- 3. If the servers are not synchronized, click **Synchronize**.
- 4. Perform the following Checkpoint tasks.
  - a. Disable all the Checkpoint tasks; click Stop for all the scheduled Checkpoint tasks.

#### ATTENTION

Checkpoint tasks that are currently executing must be completed. Ensure that all the automatic or manual **Checkpoint Save** tasks are complete.

- b. Ensure that the CPBASE and Checkpoint shares have replicated correctly between Server B and Server A.
- c. Ensure that the Checkpoint share has replicated correctly to all the Console stations.
- d. To verify the CPBASE and the replication of the Checkpoint shares, check the **Event Summary Display** page on the Station after the manual/auto **Checkpoint Saves** are completed for all controllers. If the **Event Summary Display** page does not display any replication failure event, the replication is successful.
- 5. For systems with licensed QVCS only: Open the QVCS Manager application and complete the required QVCS operations (for example: Check in, Check out, revert, and so on). Close the QVCS Manager application manually.
- 6. Disable all virus scan/protection/backup applications or services. If the DVM Logger service is present, it must be disabled.

#### ATTENTION

You must enable the services after completing the procedure.

- 7. Ensure that there are no active ERDB locks and clear them if it exists.
  - a. Ensure that you are logged on to the server using an account that is part of Product Administrator's group.
  - b. Launch **Configuration Studio** and connect to the server where you are planning to install the point release. Launch the dbadmin tool by selecting the Administer the Control strategy Database in Control Strategy section.
  - c. In the dbadmin tool, browse to Console Root / DbAdmin / ERDB Active Locks.
  - d. If there are active locks listed in the right pane, select **Clear All Locks** under **Action** in the menu bar to clear the lock.
- 8. Perform the following steps to disable ERDB replication.
  - a. Open Configuration Studio.
  - b. Select **Administer Control Strategy Database**. Perform the required steps to disable ERDB replication.
- 9. Perform the following steps to disable EMDB replication.
  - a. Open Configuration Studio.
  - b. Select **Administer the System Database**. Perform the required steps to disable EMDB replication.
- 10. Close all running applications.

### Installing the Hotfix

- 1. Log on to the server using an account that is part of both the Windows Administrators and the Product Administrators group.
- 2. Browse to the folder containing the patch installer.
- 3. Right-click Experion PKS R511.3 Tools and Controller Hotfix3 and then click Run as Administrator.
- If a User Control Account dialog box is displayed, click Yes to continue.
  A message appears displaying "Experion PKS R511.3 Tools and ControllerHotfix3" installed successfully.
- 5. Click OK.
- 6. Restart the system.

### Validating the hotfix installation

- Using Notepad, open the ProductVersion.txt file located in the following path.
  <%User selected path%>\Honeywell\Experion PKS (for example, C:\Program Files (X86)\Honeywell\Experion PKS)
- Verify the ProductVersion.txt for the following: ++Experion PKS R511.3 Tools and Controller Hotfix3 Install completed on MM/DD/YYYY HH:MM:SS AM/PM

If the above line is present, it indicates that the installation is successful.

### Post-installation tasks

- 1. Restart the server and log on as Windows Administrator and Product Administrator.
- 2. Launch the Station.
- 3. If the servers are not synchronized, click **Synchronize**.

4. Click Manual Failover. The server failover takes place.

#### ATTENTION

Server B becomes primary.

### 2.2.2 Installing the Hotfix on Server A

### **Prerequisites**

1. Ensure that you are logged on to the server using an account that is part of both the Windows Administrators and the Product Administrators group. It is not recommended to use HPSInstall account as it is a temporary account used for installation/migration purpose only.

#### ATTENTION

Ensure that you log on with the required privileges.

- 2. Confirm that Server B is primary.
- 3. If the servers are not synchronized, click **Synchronize**.
- 4. Disable all virus scan/protection/backup applications or services. If the DVM Logger service is present, it must be disabled.

#### ATTENTION

You must enable the services after completing the procedure.

5. Close all running applications.

### Installing the Hotfix

- 1. Log on to the server using an account that is part of both the Windows Administrators and the Product Administrators group.
- 2. Browse to the folder containing the patch installer.
- 3. Right-click Experion PKS R511.3 Tools and Controller Hotfix3 and then click Run as Administrator.
- If a User Control Account dialog box is displayed, click Yes to continue.
  A message appears displaying "Experion PKS R511.3 Tools and ControllerHotfix3" installed successfully.
- 5. Click OK.
- 6. Restart the system.

### Validating the hotfix installation

Using Notepad, open the ProductVersion.txt file located in the following path.
 <%User selected path%>\Honeywell\Experion PKS (for example, C:\Program Files (X86)\Honeywell\Experion PKS)

2. Verify the **ProductVersion.txt** for the following:

++Experion PKS R511.3 Tools and Controller Hotfix3 Install completed on MM/DD/YYYY HH:MM:SS AM/PM

If the above line is present, it indicates that the installation is successful.

#### Post-installation tasks

- 1. Restart the server and log on as Windows Administrator and Product Administrator.
- 2. Perform the following steps to enable ERDB replication.

#### ATTENTION

This step must be performed on Server B.

- a. Open Configuration Studio.
- b. Select Administer Control Strategy Database. Perform the required steps to enable ERDB replication.
- 3. Perform the following steps to enable EMDB replication.

#### ATTENTION

This step must be performed on Server B.

- a. Open Configuration Studio.
- b. Select **Administer the System Database**. Perform the required steps to enable EMDB replication.
- 4. Launch the Station.
- 5. If the servers are not synchronized, click Synchronize.
- 6. Click Manual Failover. The server failover takes place.

ATTENTION

Server A becomes primary.

- 7. If the servers are not synchronized, click Synchronize.
- 8. From Station or Control Builder, enable all the Checkpoint tasks.

# 2.3 Installing the Hotfix on Console/Flex/Console Extension station

### 2.3.1 Prerequisites

1. Ensure that you are logged on to the server using an account that is part of both the Windows Administrators and the Product Administrators group. It is not recommended to use HPSInstall account as it is a temporary account used for installation/migration purpose only.

#### ATTENTION

Ensure that you log on with the required privileges.

- 2. For systems with licensed QVCS only: Open the QVCS Manager application and complete the required QVCS operations (for example: check in, check out, revert, and so on). Close the QVCS Manager application manually.
- 3. Perform the following Checkpoint tasks.
  - a. Disable all the Checkpoint tasks; click **Stop** for all the scheduled Checkpoint tasks.

#### ATTENTION

Checkpoint tasks that are currently executing must be completed. Ensure that all the automatic or manual **Checkpoint Save** tasks are complete.

- b. Ensure that the Checkpoint share has replicated correctly to all the Console stations.
- c. To verify the replication of the Checkpoint shares, check the **Event Summary Display** page on the Station after the manual/auto **Checkpoint Saves** are completed for all controllers. If the **Event Summary Display** page does not display any replication failure event, the replication is successful.
- 4. Disable all virus scan/protection/backup applications or services. Both the Experion Backup and Restore and the DVM Logger service, if present, must be disabled.

#### ATTENTION

You must enable the services after completing the procedure.

5. Close all running applications.

### 2.3.2 Installing the Hotfix

- 1. Log on to the server using an account that is part of both the Windows Administrators and the Product Administrators group.
- 2. Browse to the folder containing the patch installer.
- 3. Right-click Experion PKS R511.3 Tools and Controller Hotfix3 and then click Run as Administrator.
- If a User Control Account dialog box is displayed, click Yes to continue.
  A message appears displaying "Experion PKS R511.3 Tools and ControllerHotfix3" installed successfully.
- 5. Click OK.
- 6. Restart the system.

### 2.3.3 Validating the hotfix installation

Using Notepad, open the ProductVersion.txt file located in the following path.
 <%User selected path%>\Honeywell\Experion PKS (for example, C:\Program Files (X86)\Honeywell\Experion PKS)

2. Verify the **ProductVersion.txt** for the following:

++Experion PKS R511.3 Tools and Controller Hotfix3 Install completed on MM/DD/YYYY HH:MM:SS AM/PM

If the above line is present, it indicates that the installation is successful.

### 2.3.4 Post-installation tasks

Restart the applications as required.

### 2.4 Migrating controllers

### 2.4.1 Upgrading the firmware

#### ATTENTION

Ensure that you upgrade the Experion-integrated EHPM Firmware before running ELCN Database Import Utility.

#### ATTENTION

DO NOT use CTools or Control Migration Wizard (CMW) to upgrade Experion-integrated EHPM firmware, instead use the Standalone EPA tool distributed with TPN release "Utilities and Load Modules" (ULM) media. To upgrade Experion-integrated EHPM firmware using the Standalone EPA tool, see section "Migration from Experion - integrated (BOOT and APP) firmware to newer Experion releases" in the *Customer Release Guide (CRG-R688)* or later.

### 2.4.2 Firmware revision

| Module     | Module number | Firmware files                                         |
|------------|---------------|--------------------------------------------------------|
| C200E      | C200E         | cee50e.pcm                                             |
|            |               | cpmboote.pcm                                           |
| C300       | C300          | c300.lcf                                               |
|            |               | c300app2.pcm                                           |
|            |               | c300app2_20.pcm                                        |
|            |               | c300app2_ehb.pcm                                       |
|            |               | c300app3.pcm                                           |
|            |               | c300app3_20.pcm                                        |
|            |               | c300boot2.pcm                                          |
|            |               | c300boot2_20.pcm                                       |
|            |               | c300boot2_ehb.pcm                                      |
|            |               | c300boot2x.pcm                                         |
|            |               | c300boot2x_20.pcm                                      |
|            |               | c300boot2x_ehb.pcm                                     |
|            |               | c300boot3.pcm                                          |
|            |               | c300boot3_20.pcm                                       |
|            |               | PCNT02.lcf                                             |
| UOC        | UOC           | uocrecovery_cpm_fte_hsrprp_tracker_<br>signed_prod.pkg |
|            |               | uocprocess_cpm_fte_hsrprp_tracker_<br>signed_prod.pkg  |
| EIM        | EIM           | eim61850_eim2_fte_hsrprp_signed_<br>product.pkg        |
|            |               | eimeip_eim2_fte_hsrprp_signed_<br>product.pkg          |
|            |               | eimrecovery_eim2_fte_hsrprp_signed_<br>product.pkg     |
| Series CIO | Series CIO    | uio_5_00_16.s28                                        |
|            |               | uioboot_5_00_03.s28                                    |
| UEA        | UEA           | ELCN Bridge                                            |
|            |               | ueaelcn_brg_uea2_fte_signed_<br>prod.pkg               |
|            |               | ELCN Node                                              |
|            |               | ueaelcn_node_uea2_fte_rdn_dl_<br>signed_prod.pkg       |

| Module | Module number | Firmware files              |
|--------|---------------|-----------------------------|
| UVA    | UVA           | ELCN Node                   |
|        |               | public_profile.json         |
|        |               | VirtualELCNAppliance.ova    |
|        |               | VMWare-dev.ova              |
|        |               | ELCN Node NG                |
|        |               | public_profile.json         |
|        |               | VirtualELCNAppliance_NG.ova |

### 2.5 Files added or replaced by the Hotfix

#### ATTENTION

The UTC offset for the timestamp noted for the files is UTC+05:30.

The files that are added or replaced are found in the following path:

#### For C200E:

<%User selected path%>\Honeywell\Experion PKS (For example: C:\Program Files (x86)\Honeywell\Experion PKS\Engineering Tools\System\Firmware\Controllers\c200e\R511.1.364).

| File Name    | Size     | Date      | Time    | File Version    |
|--------------|----------|-----------|---------|-----------------|
| cee50e.pcm   | 3,807 KB | 9/17/2020 | 3:31 PM | EXP511.1-42.364 |
| cpmboote.pcm | 1,188 KB | 9/17/2020 | 3:28 PM | EXP511.1-42.364 |

#### For C300:

<%User selected path%>\Honeywell\Experion PKS (For example: C:\Program Files (x86)\Honeywell\Experion PKS\Engineering Tools\System\Firmware\Controllers\C300\R511.1.364).

| File Name         | Size     | Date      | Time     | File Version    |
|-------------------|----------|-----------|----------|-----------------|
| c300.lcf          | 5 KB     | 1/31/2019 | 11:28 PM | -               |
| c300app2.pcm      | 7,995 KB | 9/17/2020 | 6:38 PM  | EXP511.1-42.364 |
| c300app2_20.pcm   | 8,351 KB | 9/17/2020 | 6:48 PM  | EXP511.1-42.364 |
| c300app2_ehb.pcm  | 8,496 KB | 9/17/2020 | 3:38 PM  | EXP511.1-42.364 |
| c300app3.pcm      | 9,242 KB | 9/17/2020 | 3:33 PM  | EXP511.1-42.364 |
| c300app3_20.pcm   | 8,362 KB | 9/17/2020 | 3:32 PM  | EXP511.1-42.364 |
| c300boot2.pcm     | 3,991 KB | 9/17/2020 | 3:39 PM  | EXP511.1-42.364 |
| c300boot2_20.pcm  | 3,991 KB | 9/17/2020 | 3:41 PM  | EXP511.1-42.364 |
| c300boot2_ehb.pcm | 3,991 KB | 9/17/2020 | 3:42 PM  | EXP511.1-42.364 |
| c300boot2x.pcm    | 3,303 KB | 9/17/2020 | 3:40 PM  | EXP511.1-42.364 |
| c300boot2x_20.pcm | 3,303 KB | 9/17/2020 | 3:41 PM  | EXP511.1-42.364 |

### Honeywell

| File Name          | Size     | Date      | Time     | File Version    |
|--------------------|----------|-----------|----------|-----------------|
| c300boot2x_ehb.pcm | 3,303 KB | 9/17/2020 | 3:43 PM  | EXP511.1-42.364 |
| c300boot3.pcm      | 3,303 KB | 9/17/2020 | 3:33 PM  | EXP511.1-42.364 |
| c300boot3_20.pcm   | 3,303 KB | 9/17/2020 | 3:34 PM  | EXP511.1-42.364 |
| PCNT02.lcf         | 3 KB     | 1/31/2019 | 11:28 PM | -               |

#### For UOC:

<%User selected path%>\Honeywell\Experion PKS (For example: C:\Program Files (x86)\Honeywell\Experion PKS\Engineering Tools\System\Firmware\Controllers\UOC\EXP511.1-42.364\EXP511.1-42.364\Recovery).

| File Name                                          | Size         | Date      | Time       | File<br>Version     |
|----------------------------------------------------|--------------|-----------|------------|---------------------|
| uocrecovery_cpm_fte_hsrprp_tracker_signed_prod.pkg | 10,526<br>KB | 10/9/2020 | 1:28<br>PM | EXP511.1-<br>42.364 |

<%User selected path%>\Honeywell\Experion PKS (For example: C:\Program Files (x86)\Honeywell\Experion PKS\Engineering Tools\System\Firmware\Controllers\UOC\EXP511.1-42.364\EXP511.1-42.364\UOC).

| File Name                                         | Size         | Date      | Time       | File<br>Version     |
|---------------------------------------------------|--------------|-----------|------------|---------------------|
| uocprocess_cpm_fte_hsrprp_tracker_signed_prod.pkg | 14,867<br>KB | 10/9/2020 | 6:33<br>PM | EXP511.1-<br>42.364 |

#### For EIM:

<%User selected path%>\Honeywell\Experion PKS (For example: C:\Program Files (x86)\Honeywell\Experion PKS\Engineering Tools\System\Firmware\EIM\EXP511.1-42.364\EXP511.1-42.364\61850).

| File Name                                   | Size      | Date     | Time      | File Version    |
|---------------------------------------------|-----------|----------|-----------|-----------------|
| eim61850_eim2_fte_hsrprp_signed_product.pkg | 11,208 KB | 12:38 PM | 9/20/2020 | EXP511.1-42.364 |

<%User selected path%>\Honeywell\Experion PKS (For example: C:\Program Files (x86)\Honeywell\Experion PKS\Engineering Tools\System\Firmware\EIM\EXP511.1-42.364\EXP511.1-42.364\EIP).

| File Name                                 | Size      | Date    | Time      | File Version    |
|-------------------------------------------|-----------|---------|-----------|-----------------|
| eimeip_eim2_fte_hsrprp_signed_product.pkg | 10,733 KB | 8:57 PM | 9/20/2020 | EXP511.1-42.364 |

<%User selected path%>\Honeywell\Experion PKS (For example: C:\Program Files (x86)\Honeywell\Experion PKS\Engineering Tools\System\Firmware\EIM\EXP511.1-42.364\EXP511.1-42.364\Recovery).

| File Name                                      | Size      | Date    | Time      | File Version    |
|------------------------------------------------|-----------|---------|-----------|-----------------|
| eimrecovery_eim2_fte_hsrprp_signed_product.pkg | 10,413 KB | 9:24 AM | 9/20/2020 | EXP511.1-42.364 |

#### For Series CIO:

<%User selected path%>\Honeywell\Experion PKS (For example: C:\Program Files (x86)\Honeywell\Experion PKS\Engineering Tools\System\Firmware\SeriesCIO\UIO\FW\_5.00).

| File Name       | Size   | Date      | Time    | File Version |
|-----------------|--------|-----------|---------|--------------|
| uio_5_00_16.s28 | 516 KB | 7/31/2020 | 9:40 AM | -            |

<%User selected path%>\Honeywell\Experion PKS (For example: C:\Program Files (x86)\Honeywell\Experion PKS\Engineering Tools\System\Firmware\SeriesCIO\UIOBOOT\FW\_5.00).

| File Name           | Size   | Date      | Time    | File Version |
|---------------------|--------|-----------|---------|--------------|
| uioboot_5_00_03.s28 | 862 KB | 7/31/2020 | 9:32 AM | -            |

#### For UEA firmware for ELCN Bridge:

<%User selected path%>\Honeywell\Experion PKS (For example: C:\Program Files (x86)\Honeywell\Experion PKS\Engineering Tools\System\Firmware\UEA\EXP511.1-42.364\EXP511.1-42.364\ELCN\_BRG).

| File Name                                | Size      | Date      | Time     | File Version    |
|------------------------------------------|-----------|-----------|----------|-----------------|
| ueaelcn_brg_uea2_fte_signed_<br>prod.pkg | 10,957 KB | 9/20/2020 | 11:07 AM | EXP511.1-42.364 |

#### For UEA firmware for ELCN Node:

<%User selected path%>\Honeywell\Experion PKS (For example: C:\Program Files (x86)\Honeywell\Experion PKS\Engineering Tools\System\Firmware\UEA\EXP511.1-42.364\EXP511.1-42.364\ELCN\_NODE).

| File Name                                        | Size      | Date      | Time    | File Version    |
|--------------------------------------------------|-----------|-----------|---------|-----------------|
| ueaelcn_node_uea2_fte_rdn_dl_<br>signed_prod.pkg | 11,714 KB | 9/20/2020 | 4:00 PM | EXP511.1-42.364 |

#### For PatchDB:

<%User selected path%>\Honeywell\Experion PKS (For example: C:\Program Files (x86)\Honeywell\Experion PKS\Engineering Tools\PatchDB).

| File Name       | Size | Date      | Time    | File Version |
|-----------------|------|-----------|---------|--------------|
| BTImportKey.vbs | 1 KB | 3/23/2009 | 8:15 PM | -            |

<%User selected path%>\Honeywell\Experion PKS (For example: C:\Program Files (x86)\Honeywell\Experion PKS\Engineering Tools\PatchDB\epks\_emdb).

| File Name | Size | Date      | Time    | File Version |
|-----------|------|-----------|---------|--------------|
| projtype  | 1 KB | 2/17/2006 | 8:37 PM | -            |
| service   | 1 KB | 2/17/2006 | 8:37 PM | -            |

### Honeywell

<%User selected path%>\Honeywell\Experion PKS (For example: C:\Program Files (x86)\Honeywells\Experion PKS\Engineering Tools\PatchDB\epks\_emdb\51103).

| File Name            | Size  | Date      | Time    | File Version |
|----------------------|-------|-----------|---------|--------------|
| patchdb_blocktype.sl | 1 KB  | 1/9/2020  | 8:08 PM | -            |
| patchdb_sql_query    | 16 KB | 1/9/2020  | 8:08 PM | -            |
| patchdb_strategy.sl  | 1 KB  | 2/5/2020  | 5:02 AM | -            |
| version              | 1 KB  | 1/10/2020 | 9:51 PM | -            |

<%User selected path%>\Honeywell\Experion PKS (For example: C:\Program Files (x86)\Honeywells\Experion PKS\Engineering Tools\PatchDB\epks\_emdb\214).

| File Name            | Size | Date      | Time     |
|----------------------|------|-----------|----------|
| patchdb_blocktype.sl | 1 KB | 7/19/2019 | 11:56 AM |
| patchdb_sql_query    | 1 KB | 7/19/2019 | 11:56 AM |
| patchdb_strategy.sl  | 1 KB | 7/19/2019 | 11:56 AM |
| version              | 1 KB | 7/19/2019 | 11:56 AM |

<%User selected path%>\Honeywell\Experion PKS (For example: C:\Program Files (x86)\Hsoneywell\Experion PKS\Engineering Tools\PatchDB\ps\_erdb).

| File Name | Size | Date      | Time    | File Version |
|-----------|------|-----------|---------|--------------|
| projtype  | 1 KB | 9/28/2015 | 7:48 PM | -            |
| service   | 1 KB | 9/28/2015 | 7:48 PM | -            |

<%User selected path%>\Honeywell\Experion PKS (For example: C:\Program Files (x86)\Honeywell\Experion PKS\Engineering Tools\PatchDB\ps\_erdb\51103).

| File Name             | Size   | Date       | Time     | File Version |
|-----------------------|--------|------------|----------|--------------|
| patchdb_blocktype.sl  | 30 KB  | 8/13/2020  | 11:35 PM | -            |
| patchdb_sql_query.sql | 129 KB | 8/12/2020  | 1:29 AM  | -            |
| patchdb_strategy.sl   | 0 KB   | 12/10/2019 | 7:15 PM  | -            |
| version               | 1 KB   | 4/1/2020   | 6:56 PM  | -            |

<%User selected path%>\Honeywell\Experion PKS (For example: C:\Program Files (x86)\Honeywell\Experion PKS\Engineering Tools\PatchDB\ps\_erdb\5110302).

| File Name             | Size  | Date      | Time    | File Version |
|-----------------------|-------|-----------|---------|--------------|
| patchdb_blocktype.sl  | 18 KB | 8/27/2020 | 6:41 PM | -            |
| patchdb_sql_query.sql | 1 KB  | 8/14/2020 | 8:59 PM | -            |
| patchdb_strategy.sl   | 1 KB  | 8/14/2020 | 9:00 PM | -            |
| version               | 1 KB  | 8/14/2020 | 9:03 PM | -            |

<%User selected path%>\Honeywell\Experion PKS (For example: C:\Program Files (x86)\Honeywell\Experion PKS\Engineering Tools\PatchDB\ps\_erdb\5110303).

| File Name             | Size | Date      | Time    | File Version |
|-----------------------|------|-----------|---------|--------------|
| patchdb_blocktype.sl  | 2 KB | 10/9/2020 | 7:12 PM | -            |
| patchdb_sql_query.sql | 1 KB | 10/9/2020 | 3:09 PM | -            |
| patchdb_strategy.sl   | 1 KB | 10/9/2020 | 3:09 PM | -            |
| version               | 1 KB | 10/9/2020 | 8:35 PM | -            |

<%User selected path%>\Honeywell\Experion PKS (For example: C:\Program Files (x86)\Honeywell\Experion PKS\Engineering Tools\PatchDB\VersionControl\51103).

| File Name             | Size  | Date      | Time     | File Version |
|-----------------------|-------|-----------|----------|--------------|
| patchdb_blocktype.sl  | 1 KB  | 1/9/2020  | 8:13 PM  | -            |
| patchdb_sql_query.sql | 49 KB | 3/31/2020 | 11:32 AM | -            |
| patchdb_strategy.sl   | 1 KB  | 2/5/2020  | 5:01 AM  | -            |
| version               | 1 KB  | 4/1/2020  | 6:58 PM  | -            |

#### For CLEAN\_DATABASE:

<%User selected path%>\Honeywell\Experion PKS (For example: C:\Program Files (x86)\Honeywell\Experion PKS\Engineering Tools\System\ER\CLEAN\_DATABASE).

| File Name         | Size       | Date      | Time    | File Version |
|-------------------|------------|-----------|---------|--------------|
| ps_erdb_clean.bak | 386,163 KB | 10/9/2020 | 8:44 PM | -            |

#### For cep\_products:

<%User selected path%>\Honeywell\Experion PKS (For example: C:\Program Files (x86)\Honeywell\Experion PKS\Engineering Tools\System\ER\MigrateBlocks\SystemBlocks\cep\_ products)

| File Name           | Size  | Date      | Time     | File Version |
|---------------------|-------|-----------|----------|--------------|
| downlink_params.inc | 37 KB | 8/13/2020 | 11:34 AM | -            |

<%User selected path%>\Honeywell\Experion PKS (For example: C:\Program Files (x86)\Honeywell\Experion PKS\Engineering Tools\System\ER\MigrateBlocks\SystemBlocks\cep\_ products\EIM)

| File Name  | Size  | Date      | Time     | File Version |
|------------|-------|-----------|----------|--------------|
| EIM.inc    | 41 KB | 8/13/2020 | 11:34 AM | -            |
| EIM_pb.arr | 5 KB  | 8/13/2020 | 11:34 AM | -            |

<%User selected path%>\Honeywell\Experion PKS (For example: C:\Program Files (x86)\Honeywell\Experion PKS\Engineering Tools\System\ER\MigrateBlocks\SystemBlocks\cep\_ products\UOC)

| File Name    | Size  | Date      | Time     | File Version |
|--------------|-------|-----------|----------|--------------|
| UOC.inc      | 55 KB | 8/13/2020 | 11:34 AM | -            |
| UOC_pb.arr   | 5 KB  | 8/13/2020 | 11:34 AM | -            |
| VUOCcond.inc | 12 KB | 8/13/2020 | 11:35 AM | -            |

### For RC:

<%User selected path%>\Honeywell\Experion PKS (For example: C:\Program Files (x86)\Honeywell\Experion PKS\Engineering Tools\RC\ENU).

| File Name          | Size     | Date      | Time     | File Version    |
|--------------------|----------|-----------|----------|-----------------|
| cb_rc.dll          | 2,711 KB | 9/20/2020 | 11:38 AM | EXP511.1-42.364 |
| ERR_TPS.dll        | 758 KB   | 9/16/2020 | 6:08 PM  | EXP511.1-42.364 |
| lxpDlgs_dll_rc.dll | 2,112 KB | 9/16/2020 | 9:28 AM  | EXP511.1-42.364 |

#### For Bin:

<%User selected path%>\Honeywell\Experion PKS (For example: C:\Program Files (x86)\Honeywell\Experion PKS\Engineering Tools\System\Bin).

| File Name        | Size     | Date      | Time     | File Version |
|------------------|----------|-----------|----------|--------------|
| ACE              | 3,055 KB | 9/16/2020 | 8:10 AM  | -            |
| C200EFBEE0.dll   | 2,276 KB | 9/16/2020 | 7:05 AM  | -            |
| CAB.dll          | 360 KB   | 9/16/2020 | 8:54 AM  | -            |
| cdb.dll          | 313 KB   | 9/16/2020 | 8:55 AM  | -            |
| CEEC300FBEE1.dll | 3,669 KB | 9/16/2020 | 8:49 AM  | -            |
| cm.dll           | 730 KB   | 9/16/2020 | 7:51 AM  | -            |
| contbldr         | 5,304 KB | 9/20/2020 | 11:15 AM | -            |
| lxpDlgs.dll      | 603 KB   | 9/16/2020 | 6:08 PM  | -            |
| ixpdll.dll       | 2,175 KB | 9/16/2020 | 6:07 PM  | -            |
| lib.ocx          | 5,346 KB | 9/16/2020 | 5:23 PM  | -            |
| map.dll          | 255 KB   | 9/16/2020 | 7:36 AM  | -            |
| PHASE.dll        | 356 KB   | 9/16/2020 | 7:32 AM  | -            |
| scmstep.dll      | 192 KB   | 9/16/2020 | 8:42 AM  | -            |
| VCSLIB.dI        | 713 KB   | 9/16/2020 | 5:29 AM  | -            |
| ver_rev          | 572 KB   | 10/5/2020 | 4:19 PM  | -            |

### CHAPTER

3

# EXPERION PKS R511.3 TOOLS AND CONTROLLER HOTFIX3 UNINSTALLATION

### 3.1 Uninstalling the Hotfix on non-redundant server

### 3.1.1 Stopping the services

1. Ensure that you are logged on to the server using an account that is part of both the Windows Administrators and the Product Administrators group. It is not recommended to use HPSInstall account as it is a temporary account used for installation/migration purpose only.

#### ATTENTION

Ensure that you log on with the required privileges.

- 2. For systems with licensed QVCS only: Open the QVCS Manager application and complete the required QVCS operations (for example: check in, check out, revert, and so on). Close the QVCS Manager application manually.
- 3. Perform the following Checkpoint tasks.
  - a. Disable all the Checkpoint tasks; click **Stop** for all the scheduled Checkpoint tasks.

### ATTENTION

Checkpoint tasks that are currently executing must be completed. Ensure that all the automatic or manual **Checkpoint Save** tasks are complete.

- b. Ensure that the Checkpoint share has replicated correctly to all the Console stations.
- c. To verify the replication of the Checkpoint shares, check the Event Summary Display page on the Station after the manual/auto Checkpoint Saves are completed for all controllers. If the Event Summary Display page does not display any replication failure event, the replication is successful.

4. Disable all virus scan/protection/backup applications or services. Both the Experion Backup and Restore and the DVM Logger service, if present, must be disabled.

#### ATTENTION

You must enable the services after completing the procedure.

- 5. Close all running applications.
- 6. Perform the following steps to stop services.
  - a. Launch the Experion PKS Services Control Panel. The Experion PKS Services Control Panel appears.
  - b. Select Stop All Services and then click OK.
  - c. After stopping all the services, close the Experion PKS Services Control Panel.

### 3.1.2 Uninstalling the hotfix

- 1. Ensure that you are logged on using an account that is part of both the Windows Administrators and Product Administrators group.
- 2. Launch the Maintenance Tool.
- 3. Right-click and then click Run as Administrator.
- 4. Click Yes in the User Account Control dialog box.
- 5. Click View/Uninstall Experion Updates.

A list of Hotfixes installed on the node is displayed in the Maintenance Tool.

6. Click Remove to uninstall the Experion PKS R511.3 Tools and Controller Hotfix3.

A dialog box displays Please review the SCN associated with this patch uninstall to determine what manual actions are necessary before continuing. Do you want to continue?

7. If the required tasks to remove the Hotfix are complete, click **OK**, else complete the required tasks and repeat step 1 through step 5.

After successful removal of Hotfix, a dialog box is displayed to confirm the removal of Hotfix.

- 8. Click OK.
- 9. Click Exit to close the Maintenance Tool.

### 3.1.3 Validating the hotfix uninstallation

- Using Notepad, open the ProductVersion.txt file located in the following path.
  <%User selected path%>\Honeywell\Experion PKS (for example, C:\Program Files (X86)\Honeywell\Experion PKS)
- Verify the ProductVersion.txt for the following:
   Experion PKS R511.3 Tools and Controller Hotfix3 removed on DD/MM/YYYY HH:MM:SS AM/PM

If the above line is present, it indicates that the Hotfix removal is successful.

### 3.1.4 Post-uninstallation tasks

- 1. Restart the server and log on as Windows Administrator and Product Administrator.
- 2. Launch the Station.

- 3. Rebuild all the Checkpoints.
  - For more information about rebuilding the checkpoints, refer to the Control Building User's Guide.
- 4. Perform a manual Checkpoint Save on all the nodes.
- 5. From Station or Control Builder, enable all the Checkpoint tasks.

### 3.2 Uninstalling the Hotfix from the redundant servers

#### NOTE

For redundant servers, you must first remove the Hotfix from Server B and then from Server A.

### 3.2.1 Uninstalling from Server B

#### Stopping the services

1. Ensure that you are logged on to the server using an account that is part of both the Windows Administrators and the Product Administrators group. It is not recommended to use HPSInstall account as it is a temporary account used for installation/migration purpose only.

#### ATTENTION

Ensure that you log on with the required privileges.

- 2. Confirm that Server A is primary.
- 3. If the servers are not synchronized, click Synchronize.
- 4. For systems with licensed QVCS only: Open the QVCS Manager application and complete the required QVCS operations (for example: check in, check out, revert, and so on). Close the QVCS Manager application manually.
- 5. Perform the following Checkpoint tasks.
  - a. Disable all the Checkpoint tasks; click **Stop** for all the scheduled Checkpoint tasks.

#### ATTENTION

Checkpoint tasks that are currently executing must be completed. Ensure that all the automatic or manual **Checkpoint Save** tasks are complete.

- b. Ensure that the CPBASE and Checkpoint shares have replicated correctly between Server B and Server A.
- c. Ensure that the Checkpoint share has replicated correctly to all the Console stations.
- d. To verify the CPBASE and the replication of the Checkpoint shares, check the Event Summary Display page on the Station after the manual/auto Checkpoint Saves are completed for all controllers. If the Event Summary Display page does not display any replication failure event, the replication is successful.

6. Disable all virus scan/protection/backup applications or services. If the DVM Logger service is present, it must be disabled.

#### ATTENTION

You must enable the services after completing the procedure.

- 7. Close all running applications.
- 8. Perform the following steps to stop services.
  - a. Launch the Experion PKS Services Control Panel.
    The Experion PKS Services Control Panel appears.
  - b. Select Stop All Services and then click OK.
  - c. After stopping all the services, close the Experion PKS Services Control Panel.

### Uninstalling the hotfix

- 1. Ensure that you are logged on using an account that is part of both the Windows Administrators and Product Administrators group.
- 2. Launch the Maintenance Tool.
- 3. Right-click and then click Run as Administrator.
- 4. Click Yes in the User Account Control dialog box.
- 5. Click View/Uninstall Experion Updates.

A list of Hotfixes installed on the node is displayed in the Maintenance Tool.

- 6. Click **Remove** to uninstall the Experion PKS R511.3 Tools and Controller Hotfix3.
  - A dialog box displays Please review the SCN associated with this patch uninstall to determine what manual actions are necessary before continuing. Do you want to continue?
- 7. If the required tasks to remove the Hotfix are complete, click **OK**, else complete the required tasks and repeat step 1 through step 5.

After successful removal of Hotfix, a dialog box is displayed to confirm the removal of Hotfix.

- 8. Click OK.
- 9. Click Exit to close the Maintenance Tool.

### Validating the hotfix uninstallation

- Using Notepad, open the ProductVersion.txt file located in the following path.
  <%User selected path%>\Honeywell\Experion PKS (for example, C:\Program Files (X86)\Honeywell\Experion PKS)
- Verify the ProductVersion.txt for the following:
   Experion PKS R511.3 Tools and Controller Hotfix3 removed on DD/MM/YYYY HH:MM:SS AM/PM

If the above line is present, it indicates that the Hotfix removal is successful.

### Post-uninstallation tasks

- 1. Restart the server and log on as Windows Administrator and Product Administrator.
- 2. Launch the Station.
- 3. If the servers are not synchronized, click Synchronize.

4. Click Manual Failover. The server failover takes place.

#### ATTENTION

Server B becomes primary.

### 3.2.2 Uninstalling from Server A

### Stopping the services

1. Ensure that you are logged on to the server using an account that is part of both the Windows Administrators and the Product Administrators group. It is not recommended to use HPSInstall account as it is a temporary account used for installation/migration purpose only.

#### ATTENTION

Ensure that you log on with the required privileges.

- 2. Confirm that Server B is primary.
- 3. If the servers are not synchronized, click Synchronize.
- 4. Disable all virus scan/protection/backup applications or services. If the DVM Logger service is present, it must be disabled.

#### ATTENTION

You must enable the services after completing the procedure.

- 5. Close all running applications.
- 6. Perform the following steps to stop services.
  - a. Launch the Experion PKS Services Control Panel.

The Experion PKS Services Control Panel appears.

- b. Select Stop All Services and then click OK.
- c. After stopping all the services, close the Experion PKS Services Control Panel.

### Uninstalling the hotfix

- 1. Ensure that you are logged on using an account that is part of both the Windows Administrators and Product Administrators group.
- 2. Launch the Maintenance Tool.
- 3. Right-click and then click Run as Administrator.
- 4. Click Yes in the User Account Control dialog box.
- 5. Click View/Uninstall Experion Updates.

A list of Hotfixes installed on the node is displayed in the Maintenance Tool.

6. Click Remove to uninstall the Experion PKS R511.3 Tools and Controller Hotfix3.

A dialog box displays Please review the SCN associated with this patch uninstall to determine what manual actions are necessary before continuing. Do you want to continue?

- 7. If the required tasks to remove the Hotfix are complete, click **OK**, else complete the required tasks and repeat step 1 through step 5.
  - After successful removal of Hotfix, a dialog box is displayed to confirm the removal of Hotfix.
- 8. Click OK.
- 9. Click Exit to close the Maintenance Tool.

#### Validating the hotfix uninstallation

- Using Notepad, open the ProductVersion.txt file located in the following path.
  <%User selected path%>\Honeywell\Experion PKS (for example, C:\Program Files (X86)\Honeywell\Experion PKS)
- 2. Verify the **ProductVersion.txt** for the following:

## - - Experion PKS R511.3 Tools and Controller Hotfix3 removed on DD/MM/YYYY HH:MM:SS AM/PM

If the above line is present, it indicates that the Hotfix removal is successful.

#### Post-uninstallation tasks

- 1. Restart the server and log on as Windows Administrator and Product Administrator.
- 2. Perform the following steps to enable ERDB replication.

#### ATTENTION

This step must be performed on Server B.

- a. Open Configuration Studio.
- b. Select Administer Control Strategy Database. Perform the required steps to enable ERDB replication.
- 3. Perform the following steps to enable EMDB replication.

#### ATTENTION

This step must be performed on Server B.

- a. Open Configuration Studio.
- b. Select **Administer the System Database**. Perform the required steps to enable EMDB replication.
- 4. Launch the Station.
- 5. If the servers are not synchronized, click Synchronize.
- 6. Click Manual Failover. The server failover takes place.

#### ATTENTION

Server A becomes primary.

- 7. If the servers are not synchronized, click Synchronize.
- 8. From Station or Control Builder, enable all the Checkpoint tasks.

### Honeywell

### 3.3 Uninstalling from Experion Application Server/ACE/ACET/Console/Flex/Console Extension station

### 3.3.1 Stopping the services

1. Log on to the server using an account that is part of both the Windows Administrators and Product Administrators group.

### ATTENTION

Ensure that you log on with the required privileges.

2. Disable all virus scan/protection/backup applications or services. If the DVM Logger service is present, it must be disabled.

#### ATTENTION

You must enable the services after completing the procedure.

- 3. Perform the following steps to stop services.
  - a. Launch the Experion PKS Services Control Panel. The Experion PKS Services Control Panel appears.
  - b. Select Stop All Services and then click OK.
  - c. After stopping all the services, close the Experion PKS Services Control Panel.
- 4. Close all the running applications.

The installer automatically stops most of the required Experion services. However, certain services that are not stopped by the installer must be stopped manually.

Perform the following steps to manually stop Experion services.

a. Launch the Start-Stop Experion PKS Server.

The Start-Stop Experion PKS Server window appears.

- b. Select Database Unloaded in Full mode.
- c. Close the Start-Stop Experion PKS Server window.

### 3.3.2 Uninstalling the hotfix

- 1. Ensure that you are logged on using an account that is part of both the Windows Administrators and Product Administrators group.
- 2. Launch the Maintenance Tool.
- 3. Right-click and then click **Run as Administrator**.
- 4. Click Yes in the User Account Control dialog box.
- 5. Click View/Uninstall Experion Updates.

A list of Hotfixes installed on the node is displayed in the Maintenance Tool.

- Click Remove to uninstall the Experion PKS R511.3 Tools and Controller Hotfix3.
  A dialog box displays Please review the SCN associated with this patch uninstall to determine what manual actions are necessary before continuing. Do you want to continue?
- 7. If the required tasks to remove the Hotfix are complete, click **OK**, else complete the required tasks and repeat step 1 through step 5.

After successful removal of Hotfix, a dialog box is displayed to confirm the removal of Hotfix.

- 8. Click OK.
- 9. Click Exit to close the Maintenance Tool.

### 3.3.3 Validating the hotfix uninstallation

- Using Notepad, open the ProductVersion.txt file located in the following path.
  <%User selected path%>\Honeywell\Experion PKS (for example, C:\Program Files (X86)\Honeywell\Experion PKS)
- 2. Verify the **ProductVersion.txt** for the following:

# - - Experion PKS R511.3 Tools and Controller Hotfix3 removed on DD/MM/YYYY HH:MM:SS AM/PM

If the above line is present, it indicates that the Hotfix removal is successful.

### 3.3.4 Post-uninstallation tasks

Restart the applications as required after reboot.

### CHAPTER

4

# PARS RESOLVED PRIOR TO AND IN THE CURRENT EXPERION PKS R511.3 TOOLS AND CONTROLLER HOTFIX3

### 4.1 Resolved PARs in Experion PKS R511.3 Tools and Controller Hotfix3

| PAR       | Impact                    | Subsystem                          | Description                                                                                                 |
|-----------|---------------------------|------------------------------------|----------------------------------------------------------------------------------------------------|
| 1-C8DFBPU | Engineering/Configuration | Control Builder-<br>Listview       | Values not displayed for various<br>parameters in the listview when<br>CPM is checked into QVCS.            |
| 1-C8TGEF6 | Engineering/Configuration | Control Builder-Bulk<br>Build/Edit | Create bulk edit doesn't read/write<br>the SCM/RCM parameter OP<br>[1].SRCEXPR.                             |
| 1-AU7FMDT | Engineering/Configuration | EBM-Tools                          | When master recipe is loaded,<br>map block newly added to an<br>associated unit class cannot be<br>deleted. |
| 1-CAULHA1 | Engineering/Configuration | IXP-Import Export                  | Provide IXP Support for<br>overwriting CBT.                                                                 |
| 1-BBMTAPX | Engineering/Configuration | Control Builder                    | IXP drops impossible connections during import but indicates success.                                       |
| 1-CBMQUUF | System Stability          | CEUOC-Platform                     | Unexpected UOC failure due to<br>DLR ring fault causing low CPU<br>free.                                    |
| 1-C9L0T2X | Usability                 | Control Builder-Batch              | Validate master recipe derived<br>user defined template change<br>parent to system template.                |
| 1-B1YONAD | Engineering/Configuration | QVCS                               | ERDB corruption after break in relationship with parent.                                                    |
| 1-C8PRYLO | Engineering/Configuration | Control Builder-<br>Listview       | List view selection list enhancements.                                                                      |
| 1-CXDKZBR | System Stability          | Control Functions -<br>Batch       | vUOC crash as a result of multiple nested transactions.                                                     |
| 1-D0DKVMH | Migration                 | EIP-CEE-EMBEDDED                   | EIP I/O connection leak causes<br>UOC- EIP communication errors<br>after controller OPM.                    |

| PAR       | Impact                    | Subsystem                         | Description                                                                                                    |
|-----------|---------------------------|-----------------------------------|----------------------------------------------------------------------------------------------------|
| 1-CVXCFE0 | System Stability          | CEUOC-Platform                    | Memory leak in UOC limits<br>runtime to approximately 800<br>days.                                             |
| 1-D9A08I3 | Engineering/Configuration | EBM-Tools                         | When importing a unit instance<br>the NUMPARAMREF,<br>NUMFNCREF and NUMBLKREF<br>parameters should be ignored. |
| 1-CP9S3JP | Engineering/Configuration | CCL                               | FREEZE function block INITOPT not working as intended.                                                         |
| 1-D2BLGMY | Engineering/Configuration | Control Functions -<br>Batch      | CEE phase overloaded with<br>modules when phase is<br>configured with -1.                                      |
| 1-CWOMLGT | System Stability          | I/O-Series C                      | UIO-1 hard fail and causes loss of<br>communications with the IOLink<br>resulting in loss of control.          |
| 1-D57QCK3 | Usability                 | Control Functions -<br>Batch      | JUMP functionality from<br>Procedure Explorer is not working<br>if Lookahead feature not enabled<br>in CEE.    |
| 1-CVXZBY8 | Engineering/Configuration | Control Builder-<br>Change Parent | After change parent of a versioned strategy, revert to previous versions is blocked.                           |
| 1-CONFQL5 | Engineering/Configuration | EIP-COMMUNICATION                 | Duplicate entry is created for IO<br>modules on reload after<br>switchover.                                    |
| 1-DAMHAVD | System Stability          | EIP-COMMUNICATION                 | EIP devices drop connection momentarily on UOC switchover.                                                     |

### 4.2 Resolved PARs in Experion PKS R511.3 Tools and Controller Hotfix2

| PAR          | Subsystem      | Description                                                                                                    |
|--------------|----------------|----------------------------------------------------------------------------------------------------|
| 1-CXERXXT    | EHPM_<br>Tools | EHPM Display overload warning is reported for 4 seconds & cleared when RESETSTAT is turned ON.                                            |
| 1-CXFOZ1W    | EHPM_<br>Tools | EHPM Display overload. Alarms came up without any additions to the system.                                                                |
| 1-D8TEJG4    | ELCN-<br>TNode | After ESVT is migrated from Experion R501.4 to R511.3 EHPM reports SOFTFAIL due to IOL Errors                                             |
| RELCNTN-5076 | ELCN-<br>EHPM  | PV Source for EHPM AI Channels shows always SUB in Experion Detail Displays and HMI Web Displays                                          |
| RELCNTN-5305 | ELCN           | AO channel (EHPM template) has issue in monitoring side                                                                                   |
| RELCNTN-5336 | ELCN           | While configuring Slot number more than 27 error is displaying and not accepting the number for LLMUX channels if EUCN template was used. |
| RELCNTN-5340 | ELCN           | ELCN DB Import tool is not able to handle naming convention of IOMs properly when two IOMs have the same name.                            |
| 1-DBI8BK5    | ELCN-<br>TNode | Some HLAI IOPs reports IOL Error when its form is opened in UET Monitoring View.                                                          |

## Honeywell

### 4.3 Resolved PARs in Experion PKS R511.3 Tools and Controller Hotfix1

| PAR        | Subsystem | Description                                                                                              |
|------------|-----------|----------------------------------------------------------------------------------------------------|
| RELCN-2760 | ELCN      | EHPM Authentication Issue.                                                                               |
| RELCN-2848 | ELCN      | When points are deleted randomly in the ENIM, unrelated points disappear from EHPM Slot Summary display. |

#### По вопросам продаж и поддержки обращайтесь:

Алматы (7273)495-231 Ангарск (3955)60-70-56 Архангельск (8182)63-90-72 Астрахань (8512)99-46-04 Барнаул (3852)73-04-60 Белгород (4722)40-23-64 Благовещенск (4162)22-76-07 Брянск (4832)59-03-52 Владивосток (423)249-28-31 Владикавказ (8672)28-90-48 Владимир (4922)49-43-18 Волгоград (844)278-03-48 Вологда (8172)26-41-59 Воронеж (473)204-51-73 Екатеринбург (343)384-55-89 Иваново (4932)77-34-06 Ижевск (3412)26-03-58 Иркутск (395)279-98-46 Казань (843)206-01-48

Калининград (4012)72-03-81 Калуга (4842)92-23-67 Кемерово (3842)65-04-62 Киров (8332)68-02-04 Коломна (4966)23-41-49 Кострома (4942)77-07-48 Краснодар (861)203-40-90 Красноярск (391)204-63-61 Курган (3522)50-90-47 Курск (4712)77-13-04 Липецк (4742)52-20-81 Магнитогорск (3519)55-03-13 Москва (495)268-04-70 Мурманск (8152)59-64-93 Набережные Челны (8552)20-53-41 Нижний Новгород (831)429-08-12 Новокузнецк (3843)20-46-81 Новосибирск (383)227-86-73 Ноябрьск(3496)41-32-12

Омск (3812)21-46-40 Орел (4862)44-53-42 Оренбург (3532)37-68-04 Пенза (8412)22-31-16 Пермь (342)205-81-47 Петрозаводск (8142)55-98-37 Псков (8112)59-10-37 Ростов-на-Дону (863)308-18-15 Рязань (4912)46-61-64 Самара (846)206-03-16 Санкт-Петербург (812)309-46-40 Саранск (8342)22-96-24 Саратов (845)249-38-78 Севастополь (8692)22-31-93 Симферополь (3652)67-13-56 Смоленск (4812)29-41-54 Сочи (862)225-72-31 Ставрополь (8652)20-65-13 Сургут (3462)77-98-35

Сыктывкар (8212)25-95-17 Тамбов (4752)50-40-97 Тверь (4822)63-31-35 Тольятти (8482)63-91-07 Томск (3822)98-41-53 Тула (4872)33-79-87 Тюмень (3452)66-21-18 Улан-Удэ (3012)59-97-51 Ульяновск (8422)24-23-59 **Уфа** (347)229-48-12 Хабаровск (4212)92-98-04 Чебоксары (8352)28-53-07 Челябинск (351)202-03-61 Череповец (8202)49-02-64 Чита (3022)38-34-83 Якутск (4112)23-90-97 Ярославль (4852)69-52-93

Россия +7(495)268-04-70

Казахстан +7(7172)727-132

Киргизия +996(312)96-26-47

### сайт: www.honeywell.nt-rt.ru || эл. почта: hwn@nt-rt.ru